## Order Consumable Items in EZMaxMobile Tradesperson

| Purpose:                                           | To submit an order for consumable items |                                                                                                    |                    |    |  |  |
|----------------------------------------------------|-----------------------------------------|----------------------------------------------------------------------------------------------------|--------------------|----|--|--|
| When: Per Zone Schedule                            |                                         | e                                                                                                    |                    |    |  |  |
| Who:                                               | Tradesperson                            |                                                                                                    |                    |    |  |  |
| Resources to Complete Tasks                        |                                         |                                                                                                    |                    |    |  |  |
| A mobile device with the EZMaxN installed (SOP E3) |                                         | Nobile app                                                                                                    | A Maximo account   |    |  |  |
|                                                    |                                         | An EZMaxMobile license                                                                                                    |                    |    |  |  |
| Perform These Tasks:                               |                                         | Do These Steps/Notes:                                                                                                    |                    |    |  |  |
| 1. Log into EZMaxMobile                            |                                         | <ul> <li>a. Tap the EZMaxMobile app on your mobile device to open it</li> <li>b. Log into EZMaxMobile</li> <li>Username: Your NetID</li> <li>Password: Your Cornell (Kronos) password</li> <li>c. The first screen displayed is your <u>Start Center</u></li> </ul> |                    |    |  |  |
| 2. On your S the button                            | art Center, tap<br>for your             | Update                                                                                                    | Start Center       |    |  |  |
| particular<br>the " <i>Cons</i>                    | zone or group in<br><i>umables</i>      | Work Orders                                                                                                    | Assigned to Me     | 0> |  |  |
| <i>Procurement</i> " section                       |                                         | Work Orders Assigned to Me w/ Material Receipts                                                                                                    |                    | 0> |  |  |
|                                                    |                                         | Work Orders I Have Reported Time Against (Past 7 Days)                                                                                                    |                    | 0> |  |  |
|                                                    |                                         | POs from My MRs                                                                                                    |                    |    |  |  |
|                                                    |                                         | Time Entry                                                                                                    |                    |    |  |  |
|                                                    |                                         | Consumables Pro                                                                                                    | curement           |    |  |  |
|                                                    |                                         |                                                                                                    | ege                | >  |  |  |
|                                                    |                                         | Endowed                                                                                                    | Tap for your group | >  |  |  |
|                                                    |                                         | <b>Operations</b>                                                                                                    |                    | >  |  |  |
|                                                    |                                         | Student and C                                                                                                    | ampus Life         | >  |  |  |
|                                                    |                                         |                                                                                                    |                    |    |  |  |

## Order Consumable Items in EZMaxMobile Tradesperson

| 3. The " <i>Create Requisition</i> " screen will open,        | Back Create Requisition Requisition Line Items                                             | Submit Save For Later |
|---------------------------------------------------------------|--------------------------------------------------------------------------------------------|-----------------------|
| referencing the work order applicable to your zone/           | Requisition 42373                                                                          |                       |
| group.                                                        | Work Order 8988724                                                                         | >                     |
|                                                               | Location 8000                                                                              | >                     |
|                                                               | Description<br>Consumables Procurement (Contract Col                                       | lege)                 |
|                                                               | Status                                                                                     |                       |
| Tap the "Select                                               | Required Date                                                                              |                       |
| <u>Consumables/ Favorite</u><br><u>Items</u> *" button.       | Requisition Line Items                                                                     |                       |
| *"Favorite Items" is a pre-                                   | New Row                                                                                    |                       |
| determined list of<br>consumable materials                    | Select Asset Spare Parts                                                                   |                       |
| based on your trade.                                          | Select Consumables/ Favorit                                                                | es                    |
| 4. A list of your favorite Items                              | Cancel Select Favorite Items                                                               | ОК                    |
| will be displayed. Check the                                  | Item: 000170                                                                               |                       |
| items you would like to                                       | Description: ADAPTER CXMPT 2" C X 2" MPT<br>Current Balance: 0.00                          |                       |
| order, then tap the " <u>OK</u> "<br>button on the top right. | Item: 014050 Description: COUPLING REFRIG SWEAT 5/8 X 1/2 Current Balance: 0.00            |                       |
|                                                               | Item: 081660 Description: OIL VAC PUMP GAL BOTTLE{NU-CALGON 4 Current Balance: 0.00        | 1383-07               |
|                                                               | Item: 014030<br>Description: COUPLING REFRIG SWEAT 3/8 X 1/4{MUE}<br>Current Balance: 0.00 |                       |
|                                                               | Item: 100097<br>Description: COUPLING 7/8 X 5/8 SWEAT{MUE W1036}<br>Current Balance: 0.00  |                       |

## Order Consumable Items in EZMaxMobile Tradesperson

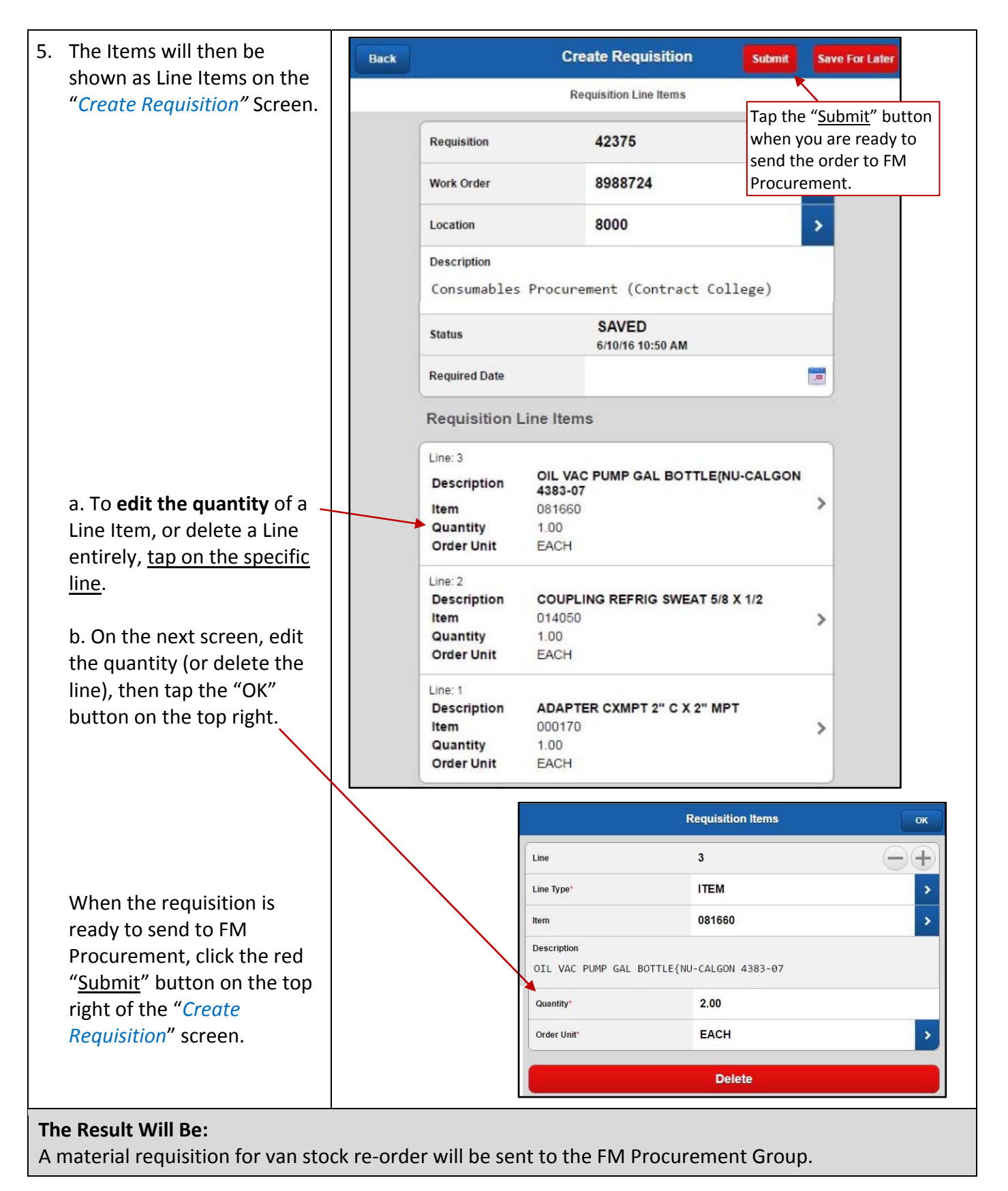